## SÅDAN BETALER DU DIN RESTANCE VIA DIN BRUGERPROFIL

Log ind med din brugerprofil: <u>https://mki.halbooking.dk/newlook/default.asp</u>

1. Tryk på 'LOGIN':

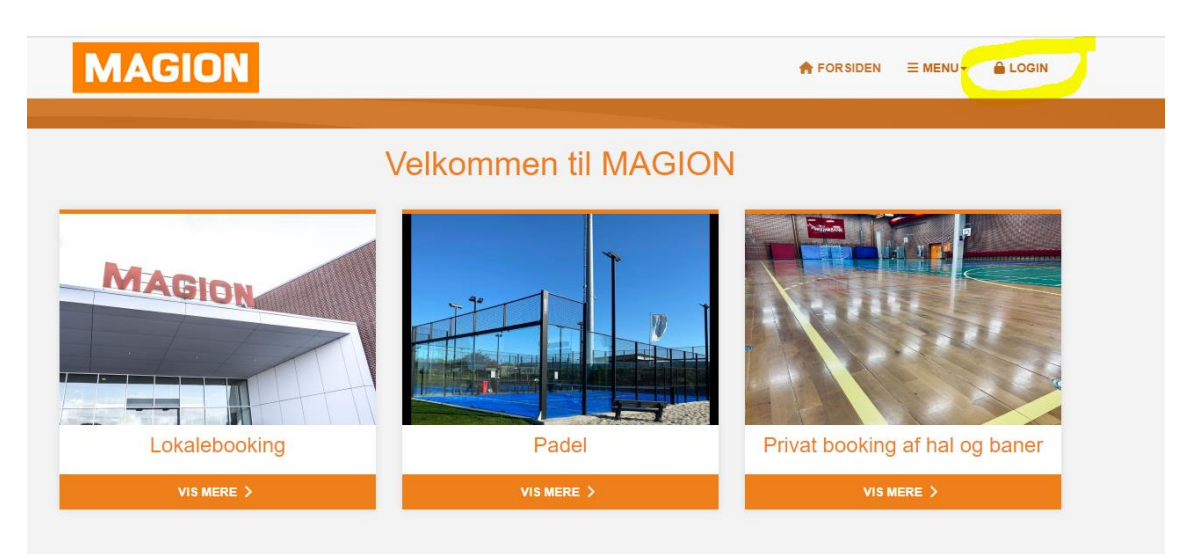

1. Indtast dine brugeroplysninger og adgangskode:

|   | Login til konto                                                                       | ×   |
|---|---------------------------------------------------------------------------------------|-----|
|   |                                                                                       |     |
| - | Brugernavn                                                                            |     |
|   | Adgangskode                                                                           |     |
|   | Forbliv logget ind                                                                    |     |
|   | +) Login                                                                              |     |
|   | Ingen konto <mark>? Opret konto her.</mark><br>Glemt login-oplysninger? Find dem her. |     |
|   |                                                                                       | Luk |

2. Du skal kontrollere om du har registreret dit betalingskort – ellers skal det oprettes inden du fortsætter (se vedhæftede vejledning)

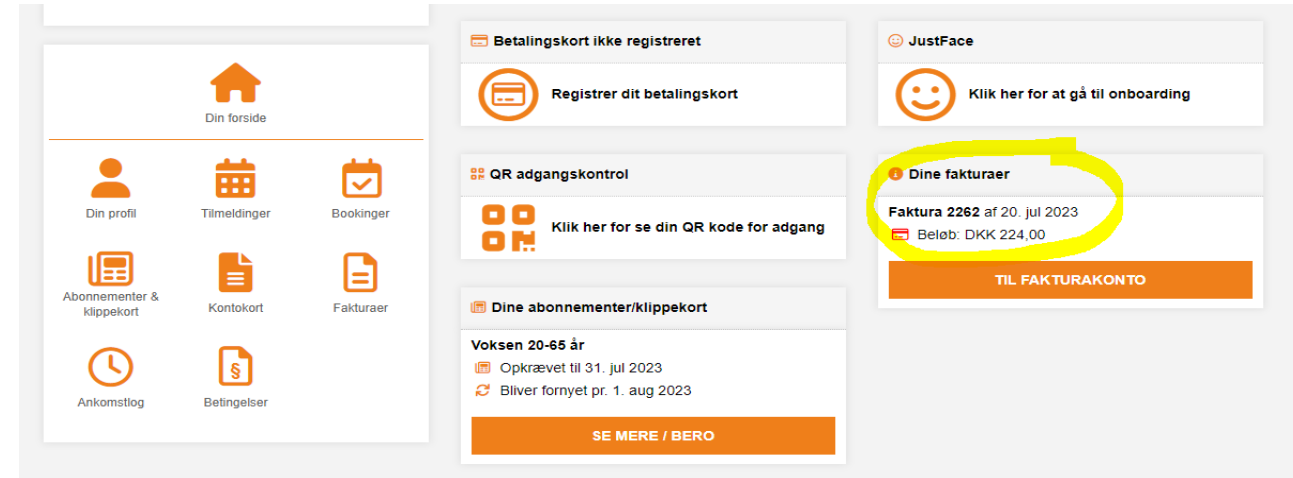

3. I boksen Dine fakturaer – trykker du på "til fakturakonto"

4. Tryk på "Til betaling"

| Kontoudtog fakturaer |            |         |  |        |        |            |  |  |  |
|----------------------|------------|---------|--|--------|--------|------------|--|--|--|
| Dato                 | Faktura nr | Tekst   |  | Debet  | Kredit | Udestående |  |  |  |
| 20-07-2023           | 2262       | Faktura |  | 224,00 |        | 224,00     |  |  |  |

5. Sæt flueben i den orange kasse og tryk på "betal valgte"

| ╞ Kontoudtog fakturaer                                                   |            |         |              |            |          |       |  |  |  |
|--------------------------------------------------------------------------|------------|---------|--------------|------------|----------|-------|--|--|--|
| Vælg de fakturaer du ønsker at betale og klik derefter på 'Betal valgte' |            |         |              |            |          |       |  |  |  |
| Dato                                                                     | Faktura nr | Tekst   | Fakturatotal | Udestående |          |       |  |  |  |
| 20-07-2023                                                               | 2262       | Faktura | 224,00       | 224,00     |          |       |  |  |  |
|                                                                          |            |         |              | <b>0</b> I | Betal va | algte |  |  |  |

6. Herefter gennemfører du betaling – hvis du vælger at betale med "Brug dit kort" henter den oplysninger fra det betalingskort der er oprettet på din profil.

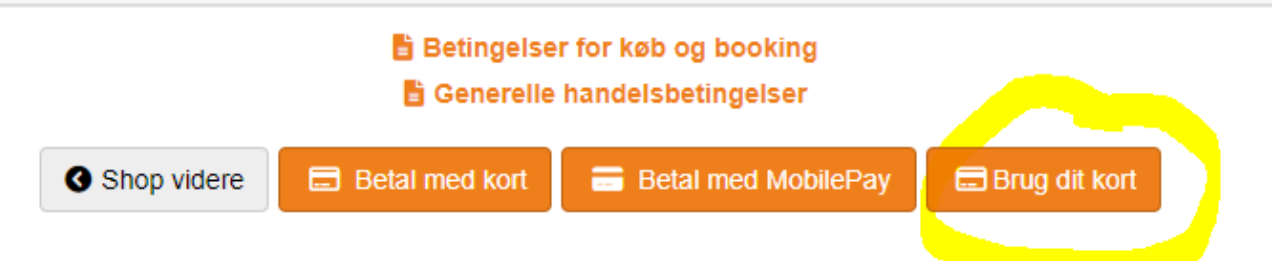